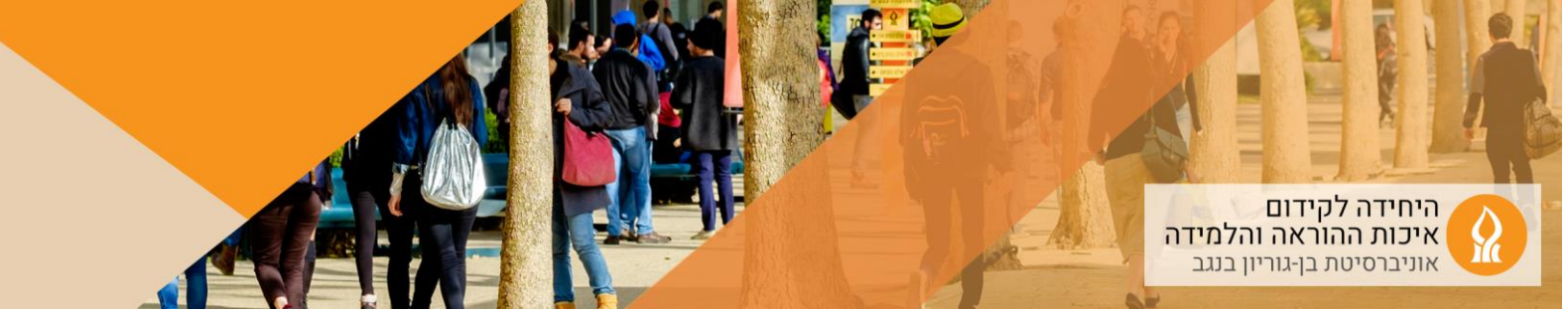

כיצד להוסיף Dashboard של Annoto?

(ללא קשר לאנוטציה) ניתן להשתמש בdashboard גם כדי לקבל נתוני צפייה (ללא קשר לאנוטציה)

להוספת ה dashboard:

1. יש להיכנס לאתר הקורס הרלוונטי ולהפעיל עריכה

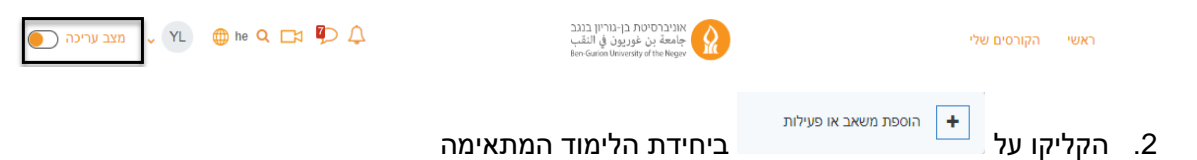

3. בחרו באפשרות AnnotoDashboard:

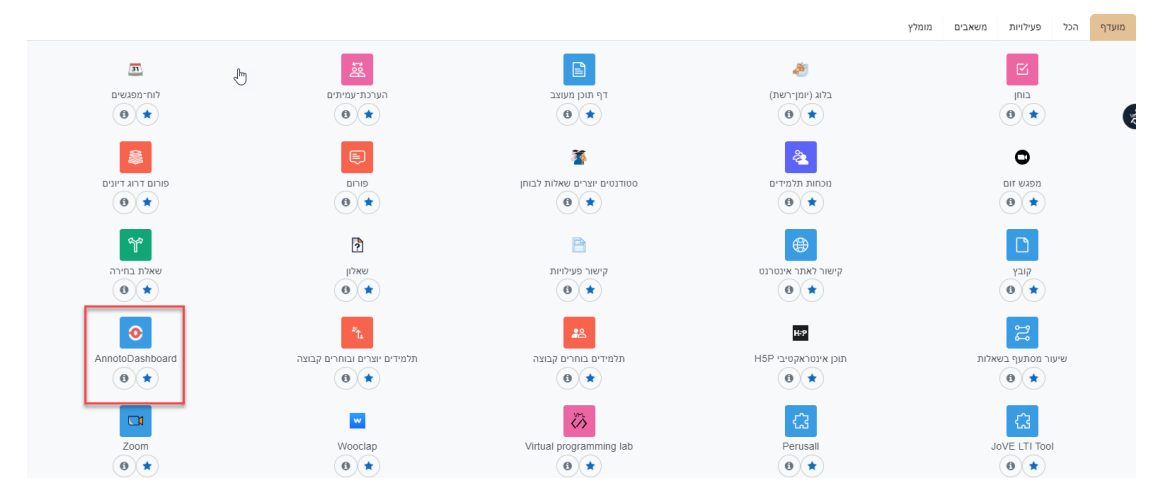

## .4 תנו שם ושמרו שינויים:

Annoto א הוספת כלי/תוכן חיצוני (LTI) ל- מ

| בחיית חק                                              | 9 | הגדרות כלליות<br>אם פעילות<br>זת נוספות | ע<br>ש<br>הגדר |
|-------------------------------------------------------|---|-----------------------------------------|----------------|
|                                                       |   |                                         |                |
|                                                       |   | פרטיות                                  | <              |
|                                                       |   | ציונים                                  | <              |
|                                                       |   | הגדרות רכיב כלליות                      | <              |
|                                                       |   | הגבלת גישה                              | <              |
|                                                       |   | תגים                                    | <              |
|                                                       |   | מיומנויות                               | <              |
| שליחת הודעה כאשר מתבצע עדכון תוכן                     | ) |                                         |                |
| שמירת שינויים וחזרה לקורס שמירת השינויים והצגתם ביטול |   |                                         |                |

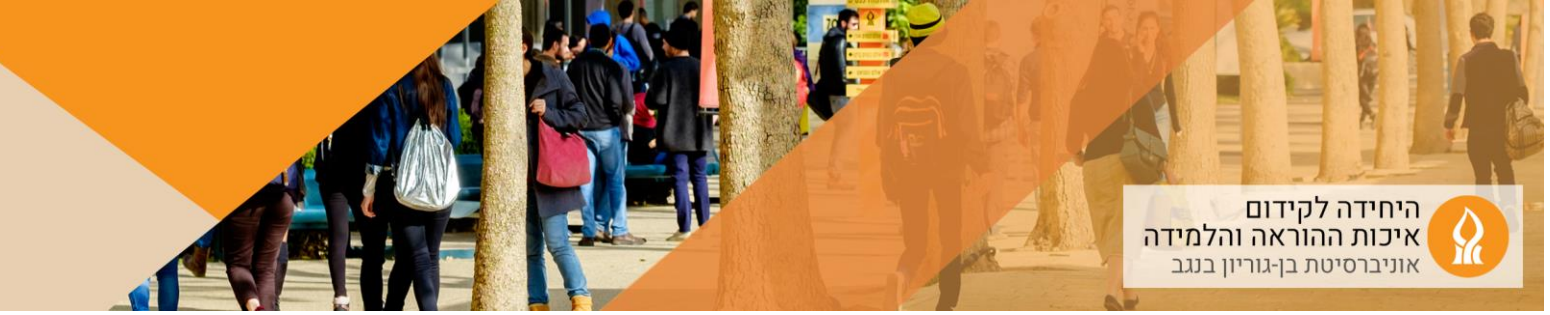

 .5 הקלקה על הרכיב שהתווסף לאתר הקורס מציגה מידע לגבי הצפייה בסרטונים והאנוטציות:

| Engaged Users Collabo         | orated Users 🧧 N     | oted Users       |                   | 00      | 6     |                              |                          | 4                          |            |
|-------------------------------|----------------------|------------------|-------------------|---------|-------|------------------------------|--------------------------|----------------------------|------------|
| ourse Videos                  |                      |                  |                   |         |       |                              |                          |                            | 6          |
| Title                         | Unread<br>comments ↓ | Last<br>Activity | First<br>Activity | Users 🕄 | Views | Avg.<br>Completion 🚯<br>Rate | Avg. Total<br>Completion | Avg.<br>Watch ①<br>Time(%) | Engagement |
| הדרכה כיתה היברידית           | 2                    | 2021/11/30       | 2021/10/06        | 47      | 60    | 19%                          | 23%                      | 42%                        | 3          |
| ללמוד איך ללמד נכון 210503    | 2                    | 2021/09/10       | 2021/05/20        | 14      | 17    | 20%                          | 28%                      | 29%                        | 3          |
| סופי- הקלטת המפגש מעבר לציון  | 1                    | 2021/10/13       | 2021/05/20        | 6       | 7     | 20%                          | 20%                      | 22%                        | 3          |
| וובינר יישומי מודל 24.8.20    | 1                    | 2021/11/02       | 2021/07/31        | 1       | 1     | 1%                           | 1%                       | 1%                         | 1          |
|                               |                      | 2021/11/23       | 2021/06/03        | 3       | 4     | 5%                           | 5%                       | 5%                         | 1          |
| רכיבים חדשים במבחנים מקוונים  |                      | 2021/06/13       | 2021/05/30        | 1       | 1     | 6%                           | 6%                       | 9%                         |            |
| מעורבות והבנה -               | -                    | 2021/05/24       | 2021/05/24        | 1       | 1     | -                            | -                        | -                          | -          |
| MENT1                         |                      | 2021/07/26       | 2021/07/26        | 1       | 1     | 1%                           | 1%                       | 1%                         |            |
| פורום עיצוב למידה, הכנת לומדו |                      | 2021/07/31       | 2021/05/31        | 2       | 2     | 1%                           | 1%                       | 1%                         | -          |
| וובינר סרטונים 16.8.20        | -                    | 2021/10/11       | 2021/10/11        | 1       | 1     | 6%                           | 6%                       | 6%                         | -          |
|                               |                      |                  |                   |         |       | s                            | how: 10 ▼ 1-1            | 0 of 35  ≮                 | < > >I     |

| Name | Last<br>Astivity.↓ | Views | Watched | Avg.<br>Completion 🚯 | Avg. Total | Avg.<br>Watch 🚯 | Engagement | Collaboration 🚯 | Replie |
|------|--------------------|-------|---------|----------------------|------------|-----------------|------------|-----------------|--------|

## <u>למידע נוסף</u>